Operating Instructions

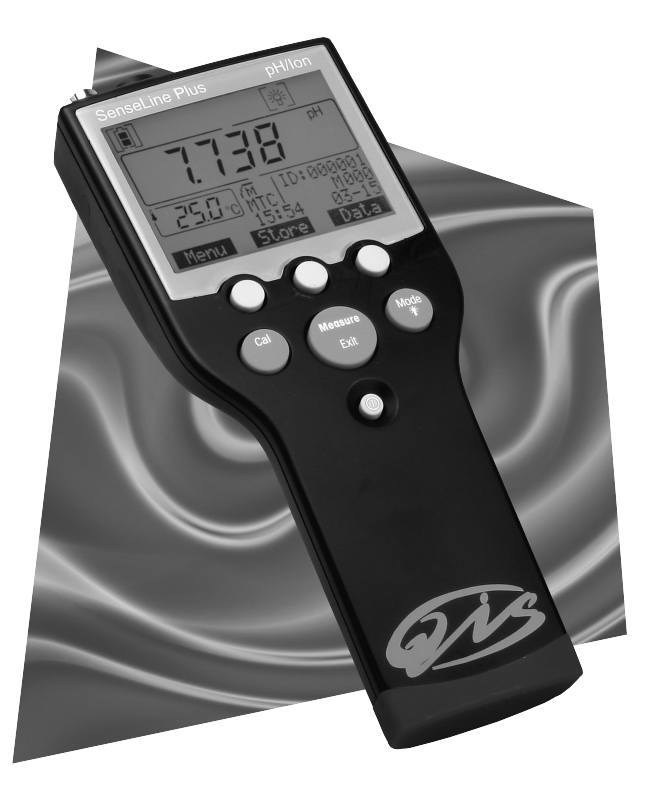

SenseLine Plus pH / ORP/ Ion meter F470

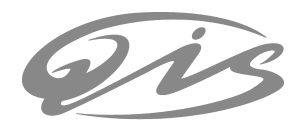

# Contents

1

# Contents

| 1. | Introdu | uction                                  | 3  |
|----|---------|-----------------------------------------|----|
| 2. | Safety  | measures                                | 3  |
| 3. | Install | ation                                   | 5  |
|    | 3.1     | Installing the batteries                | 5  |
|    | 3.2     | Fifting the wrist strap                 | 5  |
| 4. | Operat  | ting the F470 pH meter                  | 6  |
|    | 4.1     | The display                             | 6  |
|    | 4.2     | Key controls                            | 7  |
|    | 4.3     | Operation with softkeys                 | 8  |
|    | 4.4     | Calibration                             | 8  |
|    | 4.4.1   | pH settings                             | 8  |
|    | 4.4.2   | Setting a customized buffer group       | 9  |
|    | 4.4.3   | Setting ion concentration standards     | 9  |
|    | 4.4.4   | Performing a calibration                | 9  |
|    | 4.5     | Sample measurement                      | 10 |
|    | 4.5.1   | Performing a pH measurement             | 10 |
|    | 4.5.2   | Performing a mV/rel. mV measurement     | 10 |
|    | 4.5.3   | Performing an ion measurement           | 10 |
|    | 4.6     | Menus for pH/mV/Rel. mV/Ion measurement |    |
|    | 4.7     | Hanaling your stored data               | 16 |
|    | 4.7.1   | Menu structure                          | 16 |
|    | 4.7.Z   | Inirdred Interlace                      | 10 |
|    | 4.0     | From management                         | 17 |
|    | 4.9     | Endimessages                            | 17 |
| 5. | Mainte  | enance                                  | 18 |
|    | 5.1     | Meter maintenance                       | 18 |
|    | 5.2     | Electrode maintenance                   | 18 |
|    | 5.3     | Disposal                                | 19 |
| 6. | Access  | sories                                  | 20 |
| 7. | Specif  | ications                                | 21 |
| 8. | Appen   | dix                                     | 22 |
|    | 8.1     | Buffer tables                           | 22 |
|    | 8.2     | Error Limits                            | 23 |

### 1. Introduction

Thank you for purchasing this high quality QiS portable meter. SenseLine Plus is much more than just a series of portable meters with an excellent price/performance ratio. It is an ingenious concept that includes many exciting new features:

- IP67 rating: this applies to the instrument itself as well as to the sensors and the connections;
- optimum ease of use, making the operating instructions primarily a source of reference;
- excellent ergonomics, as if the instrument were part of you;
- option for regular equipment qualification, giving you full confidence that your measurement results are always accurate;

### 2. Safety measures

#### Measures for your protection

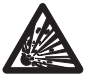

Never work in an environment subject to explosion hazards! The housing of the instrument is not gas tight (explosion hazard due to spark formation, corrosion caused by the ingress of gases).

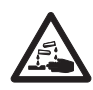

When using chemicals and solvents, comply with the instructions of the producer and the general lab safety rules!

#### Measures for your operational safety

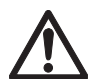

- Do not unscrew the two halves of the housing.

- Have the instrument serviced only by QiS Service!

- Dry off any liquids sprayed immediately! The instrument is not watertight.
  - Exclude the following environmental influences:
  - powerful vibrations,
  - direct sunlight,
  - atmospheric humidity greater than 80%,
  - corrosive gas atmosphere,
  - temperatures below 5 °C and above 40 °C,
  - powerful electric or magnetic fields!

SenseLine Plus pH

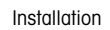

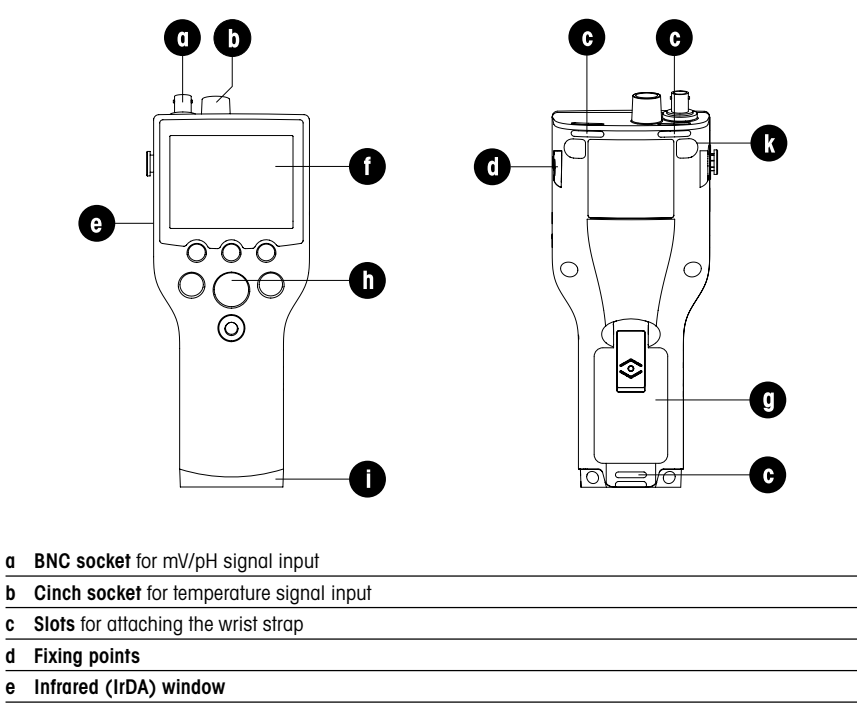

#### f Display

b

C

е

4

g Battery cover

Rubber key pad h

#### i Bottom cap

Rubber feet fixing points k

Gis SenseLine Plus pH

### 3. Installation

Carefully unpack the meter. Keep the calibration certificate in a safe place.

## 3.1 Installing the batteries

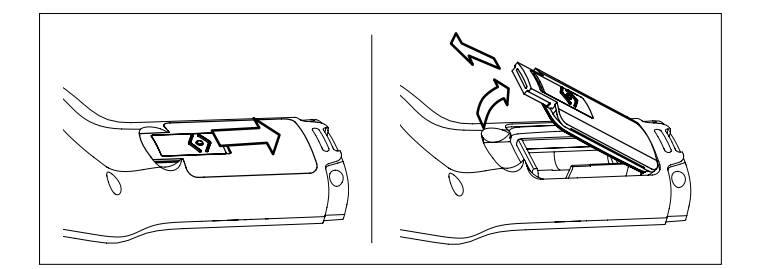

- 1. Push the button on the Battery cover in the direction of the arrow, hold the lid with two fingers and remove it;
- 2. Insert the batteries in the battery compartment, as shown;
- 3. Replace the Battery cover, and push back the button to fix the lid in place.

#### Note

The IP67 rating requires the battery compartment to be perfectly sealed. The sealing ring around the Battery cover must be replaced if it is damaged in any way (SenseLine Sealing Kit, QA8110X).

## 3.2 Fitting the wrist strap

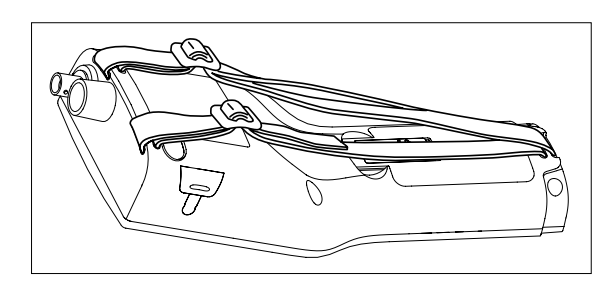

Fit the wrist strap as shown in the diagram.

SenseLine Plus pH

Operation

- Operating the F470 pH meter 4.
- The display 4.1

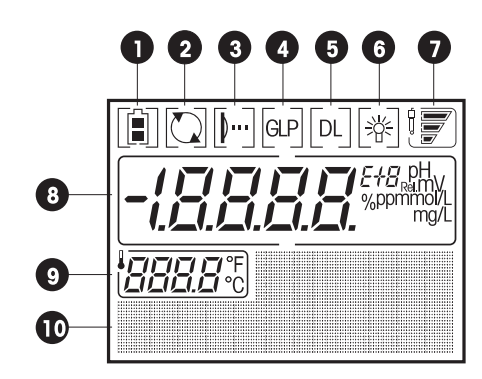

- 1 Battery status shows the condition of the batteries - fully charged, half-charged or fully discharged. (To replace batteries see Section 3.1)
- 2 Auto-off override, in default operation, the meter switches itself off after 15 minutes to prolong battery life. After switching off/on the auto-off is active again
- 3 IrDA infrared interface for data transfer to printer or PC (See Section 4.7)
- 4 GLP print-out is acitvated (See end of Section 4.6)
- 5 Data Logging, timed interval reading is active, data is transferred to memory at a user-defined interval
- 6 Backlighting, meter switches on backlighting when any key is pressed
- 7 Electrode condition (for electrode maintenance, see Section 5.2)

| Slope: 80-125%     |
|--------------------|
| Offset: ±(0-15) mV |

Electrode is in

good condition

ġ

Ŕ

6

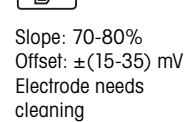

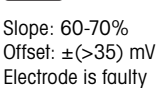

Offset: ±(>35) mV Electrode is faulty

The frame blinks when the calibration reminder is on and a calibration is due.

8 pH/mV/concentration reading

#### 9 Temperature

10 Dot matrix area

### Operation

## 4.2 Key controls

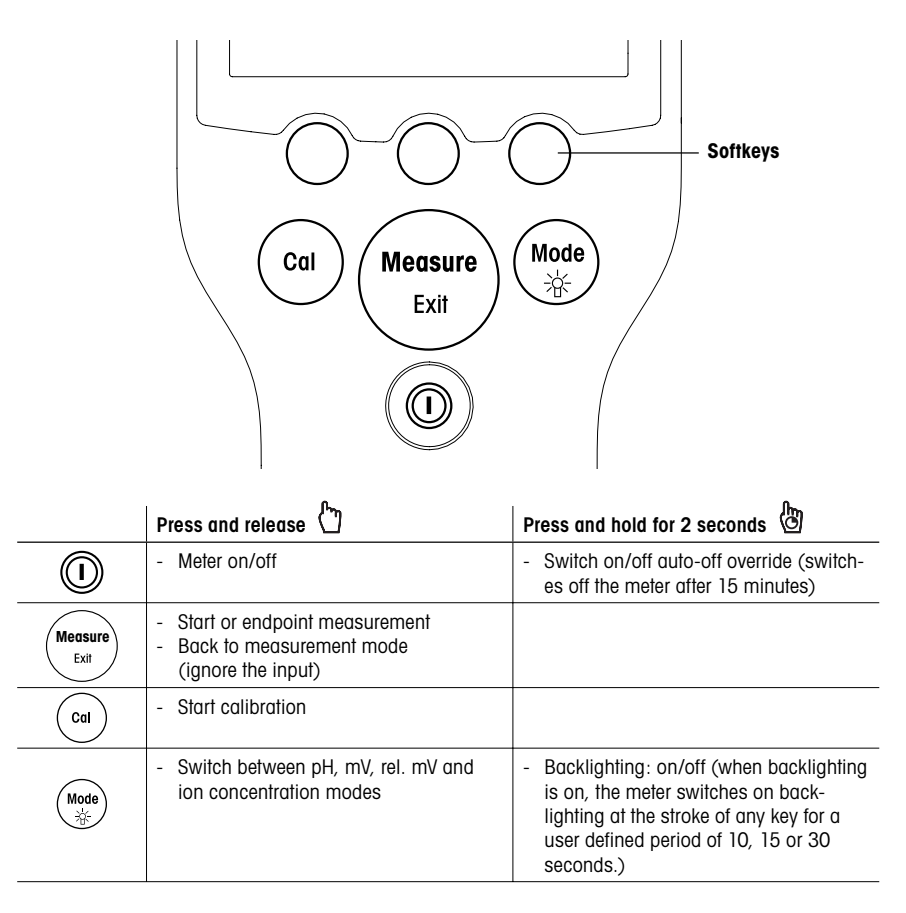

SenseLine Plus pH

Operation / Calibration

### 4.3 Operation with softkeys

The SenseLine Plus F470 pH meter has three softkeys. The functions assigned to them change during operation depending on the application. The assignment is shown on the bottom line of the screen.

Example: In the a measurement screen, the three softkeys are assigned as follows:

Menu Activate menu setting Store

Store an endpointed measurement

Data Activate "Data" menu

The other soft key functions are as follows:

| →<br>Enter | Move one digit to the right<br>Enter the highlighted menu |
|------------|-----------------------------------------------------------|
|            | Accept the entered value                                  |
| Select     | Select the highlighted function                           |
| Edit       | Change the settings                                       |
| End        | Store and quit menu                                       |
| Save       | Save the calibration data                                 |
| Delete     | Delete the selected data                                  |

| Ţ     |
|-------|
| Back  |
| Next  |
| Trans |
| Yes   |

+

Exit

Increase value by one One level up in the menu tree

Scroll through the menu One step back in the procedure One step forward in the procedure Transfer data to printer or PC Confirm deletion

#### 4.4 Calibration

The SenseLine Plus F470 pH/ORP/ION Meter allows you to perform calibrations with up to five points.

### 4.4.1 pH settings

If you select your calibration buffer group from one of the six predefined buffer groups in the meter, the buffers are automatically recognized and displayed during calibration (auto buffer recognition). The six predefined buffer groups are:

| 1 | 1.68  | 4.00  | 7.00  | 10.01 |        | (at 25 °C) |
|---|-------|-------|-------|-------|--------|------------|
| 2 | 2.00  | 4.01  | 7.00  | 9.21  | 11.00  | (at 25 °C) |
| 3 | 2.00  | 4.00  | 7.00  | 9.00  | 12.00  | (at 20 °C) |
| 4 | 1.679 | 4.008 | 6.865 | 9.180 |        | (at 25 °C) |
| 5 | 1.679 | 4.006 | 6.865 | 9.180 | 12.454 | (at 25 °C) |
| 6 | 1.09  | 4.65  | 6.79  | 9.23  | 12.75  | (at 25 °C) |

Tables (B1...B6) for automatic temperature compensation are programmed in the meter for each buffer (see also Appendix).

You can also follow the buffer setting procedure described below to define your own buffer group, but in this case auto buffer recognition does not work during calibration.

Gis SenseLine Plus pH

### Calibration

#### 4.4.2 Setting a customized buffer group

- In the pH menu enter "4. Set Cal", enter "1. Buffer" and select "7. Customized".
- Edit the temperature of the pH buffers.
- Press Enter to save the value.
- Enter the pH value of your first buffer. Press Enter to save the value.
- Press Next to enter the next buffer, press Back to re-enter the current buffer value or press End to finish setting.
- After you have made the settings, the temperature and buffers entered are shown on the display. Quit the menu and start the calibration.

#### 4.4.3 Setting ion concentration standards

SenseLine Plus F470 pH/ORP/ION Meter allows you to calibrate using one of the following concentration units:

- 1. mmol/L
- 2. mol/L
- 3. ppm
- 4. mg/L
- 5. %
- In the ion menu enter "4. Set Cal", enter "1. Standard" and press Edit to start setting.
- Select the concentration unit in which you have prepared the standards.
- Enter the temperature of the standards.
- Press Enter to save the value.
- Enter the concentration of the standards.
- Press Enter to save the value
- Press Next to enter the next standard, press Back to re-enter the current standard or press End to finish setting.
- After you have made the settings, the temperature and buffers entered are shown on the display. Quit the menu and start the calibration.

#### 4.4.4 Performing a calibration

- Place the electrode in a calibration buffer and press Cal.
- The meter endpoints according to the preselected endpoint format or after pressing Measure.
- Rinse the electrode with deionized water.
- Place the electrode in the second calibration buffer and press Cal.
- Repeat the procedure for all of your calibration buffers.
- End the calibration by pressing the End softkey. The calibration data is shown on the display.
- To use the calibration data for later measurements, press **Save**. To discard the calibration data, press **Cancel**.

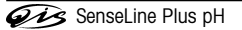

Calibration / Sample measurement

#### Note

- To ensure accurate pH or ion concentration readings, you should perform a calibration regularly.
- We recommend the use of a temperature sensor or an electrode with a built-in temperature probe.
- For ion measurements, or some cases in pH measurements, you can use the MTC mode. You should then keep all buffers or standard solutions and sample solutions at the same set temperature.

#### 4.5 Sample measurement

### 4.5.1 Performing a pH measurement

Place the electrode in the sample and press **Measure** to start the measurement: the decimal point blinks. The display shows the pH of the sample. The automatic endpoint **A** is the default setting of the meter.

Select the automatic, manual or timed endpointing method in the menu under "2. Set meas." in "1. EP Format".

To manually endpoint a measurement press **Measure**, the display freezes and  $\hbar$  appears. If the timed endpointing method is selected, the display freezes automatically after the set time has elapsed and  $\hbar$  appears.

### Note

For stability criterion of automatic endpoint algorithm (A) see Section 4.6.

#### 4.5.2 Performing a mV/rel. mV measurement

To change to mV mode press **Mode** repeatedly until the mV or rel. mV unit is shown. To perform a mV measurement, follow the same procedure as for pH measurement.

#### 4.5.3 Performing an ion measurement

To change to ion measurement mode press **Mode** repeatedly until the preset unit for ion measurement is shown.

To perform an ion measurement, follow the same procedure as for pH measurement.

Gis SenseLine Plus pH

# 4.6 Menus for pH/mV/Rel. mV/lon measurement

The SenseLine Plus F470 pH meter allows you to perform four different types of measurement: pH, mV, Rel. mV and Ion. To switch to the measurement mode required, press **Mode**.

| Menu structure                                                                                                    |                                                                                     |                                                                                                    |                                                                                                    |
|----------------------------------------------------------------------------------------------------|-------------------------------------------------------------------------------------|----------------------------------------------------------------------------------------------------|----------------------------------------------------------------------------------------------------|
| рН                                                                                                    | mV                                                                                  | Rel. mV                                                                                                    | lon                                                                                                    |
| 1. Set temp.                                                                                                    | 1. Set temp.                                                                        | 1. Set temp.                                                                                                    | 1. Set temp.                                                                                                    |
| 1. MTC temp.<br>2. Temp. unit<br>1. °C<br>2. °F                                                                                                    | 1. MTC temp<br>2. Temp. unit<br>1. °C<br>1. °F                                      | 1. MTC temp<br>2. Temp. unit<br>1. °C<br>1. °F                                                                                                    | 1. MTC temp<br>2. Temp. unit<br>1. °C<br>1. °F                                                                                                    |
| 2. Set. meas.                                                                                                    | 2. Set. meas.                                                                       | 2. Set. meas.                                                                                                    | 2. Set. meas.                                                                                                    |
| <ol> <li>EP format         <ol> <li>Auto</li> <li>Manual</li> <li>Timed</li> </ol> </li> <li>Resolution         <ol> <li>X.X</li> <li>X.XX</li> <li>X.XXX</li> <li>X.XXX</li> </ol> </li> </ol>      | 1. EP format<br>1. Auto<br>2. Manual<br>3. Timed<br>2. Resolution<br>1. X<br>2. X.X | <ol> <li>EP format         <ol> <li>Auto</li> <li>Manual</li> <li>Timed</li> </ol> </li> <li>Resolution         <ol> <li>X</li> <li>XX</li> <li>R. mV offset</li> </ol> </li> </ol> | 1. EP format<br>1. Auto<br>2. Manual<br>3. Timed<br>2. Ion type<br>1. Na*<br>2. K*<br>3. NO3*<br>4. Cl*<br>5. F*<br>6. NH4*<br>7. Ion*<br>8. Ion*<br>9. Ion2*<br>10. Ion2* |
| 3. Sensor ID                                                                                                    | 3. Sensor ID                                                                        | 3. Sensor ID                                                                                                    | 3. Sensor ID                                                                                                    |
| 4. Set cal.                                                                                                    |                                                                                     |                                                                                                    | 4. Set cal.                                                                                                    |
| 1. Buffer<br>1. MT US<br>2. MT Europe<br>3. Merck<br>4. JIS Z 8802<br>5. DIN / NIST<br>6. DIN 19267<br>7. Customized<br>2. Cal. Remind<br>1. Off<br>2. On<br>3. Cal. Mode<br>1. Segment<br>2. Lineor |                                                                                     |                                                                                                    | 1. Standard<br>2. Cal. Remind<br>1. Off<br>2. On<br>3. Cal. Mode<br>1. Segment<br>2. Linear                                                                                |
| 5. Data log                                                                                                    | 4. Data log                                                                         | 4. Data log                                                                                                    | 5. Data log                                                                                                    |
| 1. Auto save<br>1. Off<br>2. On<br>2. T- int. read<br>1. Off<br>2. On                                                                                                    | 1. Auto save<br>1. Off<br>2. On<br>2. T- int. read<br>1. Off<br>2. On               | 1. Auto save<br>1. Off<br>2. On<br>2. T- int. read<br>1. Off<br>2. On                                                                                                    | I. Auto save<br>I. Off<br>2. On<br>2. T- int. read<br>I. Off<br>2. On                                                                                                    |

SenseLine Plus pH

11

Menus

| 6. Data output | 5. Data output | 5. Data output | 6. Data output |
|----------------|----------------|----------------|----------------|
| 1. To printer  | 1. To printer  | 1. To printer  | 1. To printer  |
| 2. To PC       | 2. To PC       | 2. To PC       | 2. To PC       |
| 7. GLP         | 6. GLP         | 6. GLP         | 7. GLP         |
| 1. On          | 1. On          | 1. On          | 1. On          |
| 2. Off         | 2. Off         | 2. Off         | 2. Off         |
| 8. System      | 7. System      | 7. System      | 8. System      |
| 1. Time        | 1. Time        | 1. Time        | 1. Time        |
| 2. Date        | 2. Date        | 2. Date        | 2. Date        |
| 3. Light off   | 3. Light off   | 3. Light off   | 3. Light off   |
| 4. Self test   | 4. Self test   | 4. Self test   | 4. Self test   |

### Set temp.

### Set MTC temperature

If the meter does not detect a temperature probe, it automatically switches to the manual temperature compensation mode and MTC appears. In this case the temperature of the sample has to be entered in the Set MTC menu (-30 °C to 130 °C). The meter calculates the temperature-adjusted electrode slope using this temperature and shows the temperature-compensated value in the measurement display.

#### Note

For better accuracy, we recommend the use of either a built-in or a separate temperature probe. If a temperature probe is used, **ATC** and the sample temperature are displayed.

# Set meas.

# EP format

With this menu you can choose between one of three different types of endpoint formats:

#### "Auto"

Automatic endpoint A is a special algorithm that determines the end of an individual reading, depending on the behavior of the sensor used.

#### Stability criterion for resolution of 0.1 pH units

The signal of the sensor input must not change by more than 0.6 mV in 4 seconds.

#### Stability criterion for resolution of 0.01 pH units

The signal of the sensor input must not change by more than 0.1 mV in 6 seconds.

#### Stability criterion for resolution of 0.001 pH units and ion measurement

The signal of the sensor input must not change by more than 0.03 mV in 6 seconds.

### Stability criterion for resolution of 1 mV, rel. mV units

The signal of the sensor input must not change by more than 0.5 mV in 4 seconds.

#### Stability criterion for resolution of 0.1 mV, rel. mV units

The signal of the sensor input must not change by more than 0.05 mV in 4 seconds.

#### "Manual"

Manual endpoint  $\overline{\mathbf{M}}$  means the meter never endpoints the reading unless the user manually presses **Measure**.

### "Timed"

With the timed endpoint  $f_{T}$ , the reading is ended automatically when the set time period has elapsed.

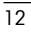

#### Note

Every measurement can be endpointed manually by pressing **Measure**. The meter then displays *M*.

The table below shows how the endpoint format is displayed in the course of the measurement.

| Preselected format | Start of measurement | Signal stability |   | Endpointed measure-<br>ment <sup>1)</sup> |
|--------------------|----------------------|------------------|---|-------------------------------------------|
| Auto endpoint      | A                    | ΓĀ.              |   | ΓĀ                                        |
|                    | A Me                 | easure ⇒         |   | ĺΜ                                        |
| Manual endpoint    | M                    | / Measure        | ₽ | ſм                                        |
|                    | М ме                 | easure 🖂         |   | ſм                                        |
| Timed endpoint     | T                    | $\Gamma$ $\odot$ | ₽ | <i>Γ</i> Τ                                |
|                    | Тм                   | easure ⇒         |   | /M                                        |

<sup>1)</sup> The endpoint format actually used (last column) and not that preselected is stored with the data.

#### Sensor ID

You can set an 8-digit, numerical sensor ID. In the GLP mode, the sensor ID will be assigned to each calibration and measurement value. This allows you to trace back data.

# Set cal.

Buffer

In pH mode you can choose one of 6 different predefined buffer groups. You can also define your own buffer group (up to 5 buffers).

In the ion mode, you can define temperature, units and concentrations for up to 5 ion standards. For more details, see Section 4.4.

#### Note

When using a user-defined buffer group in the calibration, the screen will display the buffer value you set. Make sure that you use the correct buffer. You should also keep the buffer temperature at the set value. When using a temperature probe, if the temperature measured differs by more than 0.5 °C from the set value, an error message is shown.

#### **Calibration Reminder**

If you choose calibration reminder "ON", you are reminded to perform a new calibration after a certain user defined interval (maximum 9999 h) has elapsed. In this case 1 blinks.

#### **Calibration mode**

If high pH accuracy is required, the segment method is recommended. The calibration curve is made up of linear segments joining the individual calibration points.

With the linear method, the calibration curve is determined using linear regression. This method is recommended for samples with widely varying pH values.

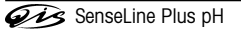

#### Data log

The F470 is designed to store up to 200 sets of measurement data in the memory.

#### Auto Save

"Auto Save" logs automatically every endpointed reading /A, /A and /T to the memory. If "Auto Save" is set to Off, the Store softkey appears in the measuring screen. You can then manually store endpointed data by pressing this softkey.

#### T-int. read (Timed-interval reading)

With timed-interval reading, a reading is stored to memory every time after a certain interval (3 - 9999 s) defined in the menu has elapsed. You may stop the reading by pressing Measure. When timed-interval reading is "on", DL is shown on the display.

For readings lasting longer than 15 minutes, switch off the auto-off function by pressing and holding down I for two seconds.

When working in the timed-interval reading mode, you can define the length of the measurement period by selecting the appropriate endpoint mode (1/A, 1/m and 1/T) in the menu "2. Set. meas." under the item "1. EP format".

#### Data output

Data stored in the instrument's memory can be transferred to the QiS printer or PC via the infrared interface.

## GLP

You can choose between two different data formats when outputting the data from memory: GLP ON or GLP OFF:

### Examples

| GLP format  |                       |
|-------------|-----------------------|
| GLP         | On                    |
| Date        | 01-JAN-07 / JAN-01-07 |
| Time        | 09:31:03              |
| Sample_ID   | 040914                |
| Result      | pH 6.986              |
| mV          | 5.3 mV                |
| Temperature | 25.3 °C               |
| ATC/MTC     | ATC                   |
| Endpoint    | Auto                  |
| Sensor_ID   | 04091401              |
| Last_cal.   | 09-13-06              |
| Signature   |                       |

### Non-GLP format

| Off      |
|----------|
| pH 6.986 |
| 25.3 °C  |
| ATC      |
| Auto     |
|          |

Gis SenseLine Plus pH

### 14

#### System Light off

You can define the time (10 s, 15 s, 30 s) after which backlighting automatically switches off.

#### Note

The light function can be turned on/off by pressing and holding down &.

#### Self test

This menu item starts the self-diagnosis routine. The meter displays the full screen first, then each icon blinks one after the other. This allows you to check whether all the icons are correctly diplayed. The final step is to check that the function keys are working properly. This requires user interaction.

You are now requested to press the seven function keys on the keypad one by one in any order. Each time you press a key, an icon disappears from the display. Continue to press the other keys until all the icons have disappeared.

When self-diagnosis has been successfully completed, the meter returns to the system menu. If error messages appear, contact QiS Service.

#### Note

You have to finish pressing all the seven keys within two minutes, otherwise "Self test failed!" appears, and you will have to repeat the procedure.

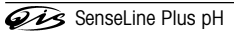

Handling your stored data

### 4.7 Handling your stored data

#### 4.7.1 Menu structure

To access the memory, press the Data softkey.

| 1. Meas. Data | (Enter measurement database)                         |
|---------------|------------------------------------------------------|
| 1. Review     | (Review data)                                        |
| 2. Transfer   | (Transfer data)                                      |
| 1. Partial    | (Set parameter to transfer part of data from memory) |
| 2. All        | (Transfer all data from memory)                      |
| 3. Delete     | (Delete data)                                        |
| 1. Partial    | (Set parameter to delete part of data from memory)   |
| 2. All        | (Delete all data from memory)                        |
| 2. Cal. Data  | (Enter calibration database)                         |
| 1. pH         |                                                      |
| 1. Current    | (Review/transfer current calibration data)           |
| 2. 5 latest   | (Review/transfer 5 latest calibration data)          |
| 2. lon        |                                                      |
| 1. Current    | (Review/transfer current calibration data)           |
| 2. 5 latest   | (Review/transfer 5 latest calibration data)          |

### 4.7.2 Infrared interface

With SenseLine Plus it is possible to transfer either all data or a user defined set of data from the memory to a QiS printer or to a PC. The data is transferred via the IR interface on the left side of the meter. The following descriptions describes how to proceed with the different configurations:

- Data transfer from SenseLine Plus to a printer is done using an IR-RS232 adapter (QA8580X). To
  prepare for data transfer connect the RS232 plug to the corresponding interface on the backside of the
  printer. Point the instrument's IR window toward the IR receiver on the other end of the adapter cable.
  Start data transfer in the data menu.
- For data transfer from SenseLine Plus to a PC, there are two different possibilities:
  - direct transfer via an IrDA interface on your PC
  - transfer via IR-RS232 adapter (QA8580X)

Open Hyperterminal or BalanceLink. Adjust the settings for data transfer as follows:

| Baud rate: | 1200 IR-USB / 9600 IR-RS232 |
|------------|-----------------------------|
| Data bits: | 8                           |
| Parity:    | none                        |
| Stop bits: | 1                           |
| Handshake: | none                        |

Connect the adapter to the PC and/or point the IR window of the meter to the IR receiver. Start the data transfer by selecting the transfer item in the data menu.

SenseLine Plus pH

#### 4.8 Working in the routine mode

The SenseLine Plus meter has two working modes:

| Expert mode  | The default setting enables all functions of the meter                                          |
|--------------|-------------------------------------------------------------------------------------------------|
| Routine mode | All system and calibration settings are fixed according to what was defined in the expert mode. |

In the routine mode the meter only allows the following functions:

- Calibrating and measuring
- Editing the MTC temperature
- Storing, viewing and printing data

#### Activation of the routine mode

To change to the routine mode, switch off the meter. Press **Measure**, **Mode** and the **right** softkey simultaneously. The meter now allows you to select the working mode.

Select "1. Routine" and confirm by pressing **Select**. The meter switches itself off automatically. Switch on the meter by pressing **On/Off**. From now on you can work safely without the risk of unintentionally changing settings or deleting data.

#### Activation of expert mode

To enable all functions, switch off the meter and press **Measure**, **Mode** and the **right** softkey simultaneously.

Select \*2. Expert" and confirm by pressing **Select**. The meter switches itself off automatically. Switch on the meter by pressing **On/Off**. You now have access to all menu functions again.

#### Note

The concept of the two working modes is a GLP feature that ensures that important settings or stored data cannot be unintentionally changed under routine working conditions.

#### 4.9 Error messages

| Self test failed!    |                                  | Repeat the self-diagnosis procedure and make<br>sure that you finish pressing all seven keys within<br>two minutes. If "Self test failed!" still appears, call<br>QIS Service.                                        |
|----------------------|----------------------------------|----------------------------------------------------------------------------------------------------|
| Meas. out of range!  | Measured value out of range      | Make sure the electrode wetting cap has been<br>removed and that the electrode is properly con-<br>nected and placed in the sample solution.<br>If no electrode is connected, put the shorting clip<br>in the socket. |
| Full!                | Data memory is full              | Go to "Data" to delete data, otherwise you will not be able to store new measurement data.                                                                                                    |
| Invalid value!       | The value you entered is invalid | Reenter a value.                                                                                                    |
| Offset out of range! |                                  | Make sure you have the correct buffer and that it is fresh.<br>Clean or replace the electrode.                                                                                                    |

SenseLine Plus pH

#### Error messages / Maintenace

| Slope out of range!     |                             | Make sure you have the correct buffer and that it |
|-------------------------|-----------------------------|---------------------------------------------------|
|                         |                             |                                                   |
|                         |                             | Clean or replace the electrode.                   |
| Wrong buffer!           | Meter cannot recognize the  | Make sure you have the correct buffer and that it |
|                         | buffer or standard          | is fresh.                                         |
|                         |                             | Make sure that the buffer has not been used more  |
|                         |                             | than once during the calibration.                 |
| T differs from setting! | ATC measured temperature    | Keep the buffer or sample at the set temperature  |
|                         | differs by more than 0.5 °C | or change the temperature setting                 |
|                         | from the user-defined value |                                                   |
| Tanan and of some al    |                             |                                                   |
| temp, out of range!     | ATC measured temperature    | keep me buller lemperature wilnin me range.       |
|                         | is out of pH calibration    |                                                   |
|                         | buffer range: 5 °C50 °C     |                                                   |

#### 5. Maintenance

#### 5.1 Meter maintenance

Never unscrew the two halves of the housing.

The SenseLine Plus series instruments do not require any maintenance other than an occasional wipe with a damp cloth and the replacement of dead batteries.

The housing is made of acrylonitrile butadiene styrene/polycarbonate (ABS/PC). This material is attacked by some organic solvents, such as toluene, xylene and methyl ethyl ketone (MEK). Any spillage should be immediately wiped off.

#### 5.2 Electrode maintenance

Make sure the electrode is always stored in an appropriate storage solution.

For maximum accuracy, any filling solution that may have "crept" and encrusted the outside of the electrode should be removed with deionized water.

Always store the electrode according to the manufacturer's instructions and do not allow it to dry out.

If the electrode slope falls rapidly, or if the response becomes sluggish, the following procedures may help. Try one of the following, depending on your sample.

- 1. For fat or oil build-up, degrease the membrane with cotton wool soaked in either acetone or a soap solution.
- 2. If the sensor membrane has dried out, soak the tip of the electrode in 0.1 M HCl overnight.
- If protein build-up has occurred in the diaphragm, remove deposits by soaking the electrode in an HCI /pepsin solution (QS941X).
- If silver sulfide contamination has occurred, remove the deposits by soaking the electrode in a solution of thiourea (QS901X).

After treatment a new calibration should be performed.

#### Note

Cleaning and filling solutions should be handled with the same care as that given to toxic or corrosive substances.

SenseLine Plus pH

## Maintenace

### 5.3 Disposal

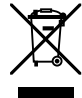

In conformance with the European Directive 2002/96/ EC on Waste Electrical and Electronic Equipment (WEEE) this device may not be disposed of in domestic waste. This also applies to countries outside the EU, per their specific requirements.

Please dispose of this product in accordance with local regulations at the collecting point specified

for electrical and electronic equipment. If you have any questions, please contact the responsible authority or the distributor from which you purchased this device.

Should this device be passed on to other parties (for private or professional use), the content of this regulation must also be related.

Thank you for your contribution to environmental protection.

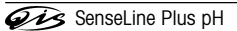

## Accessories

# 6. Accessories

|                                                                      | Order no. |
|----------------------------------------------------------------------|-----------|
|                                                                      |           |
| SenseLine pH meter F410                                              |           |
| SenseLine Conducitivity meter F430                                   |           |
| SenseLine Plus Dissolved oxygen meter F450                           |           |
| Swing arm electrode holder                                           | QA854X    |
| Sealing kit                                                          | QA8110X   |
| AA batteries, pk/4                                                   | QA8120X   |
| Carrying case                                                        | QA8130X   |
| Printer                                                              | QA8140X   |
| Printer paper, pk/5                                                  | QA8150X   |
| RS232 infrared adapter                                               | QA8580X   |
| pH buffer 4 (red), 500ml                                             | QS910X    |
| pH buffer 7 (yellow), 500ml                                          | QS912X    |
| pH buffer 9 (green), 500ml                                           | QS914X    |
| pH buffer 10 (blue), 500ml                                           | QS916X    |
| pH storage solution 3M KCl, 500ml                                    | QS942X    |
| pH Filling solution 3M KCl, 500ml                                    | QS937X    |
| pH Filling solution 3M KCI/ AgCI, 100ml                              | QS938X    |
| Redox standard 258 mV, 500ml                                         | QS960X    |
| Redox standard 468 mV, 500ml                                         | QS961X    |
| Storage bottle, pk/4                                                 | QA839X    |
| pH electrode; temperature sensor; gel-filled, epoxy, 1m cable, IP67  | QP4111T   |
| pH electrode; temperature sensor; gel-filled, epoxy, 10m cable, IP67 | QP4111T10 |
| Redox electrode with Platinum pin, glass                             | QR402X    |
| Redox electrode with Platinum pin, epoxy                             | QR400X    |

SenseLine Plus pH

# Specifications

|                   | SenseLine Plus pH/ORP/ | Ion meter F470 |
|-------------------|------------------------|----------------|
| Measurement range | pH:                    | -2.00019.99    |
|                   |                        | -1999.91999    |
|                   | ATC:                   | -5130 °C       |
|                   | MTC:                   | -30…130 °C     |
|                   | lon:                   | 0.000999.9     |
|                   |                        | 0.0009999      |
|                   |                        | 1 00E_0 0 00   |

#### 7. Specifications

|                     | concoente i lao pri/ ela /                       |                               |  |  |  |
|---------------------|--------------------------------------------------|-------------------------------|--|--|--|
| Measurement range   | рН: -2.00019.999                                 |                               |  |  |  |
|                     | -1999.91999.9 mV                                 |                               |  |  |  |
|                     | ATC: -5130 °C                                    |                               |  |  |  |
|                     | MTC: -30130 °C                                   |                               |  |  |  |
|                     | lon:                                             | 0.000999.9%                   |  |  |  |
|                     |                                                  | 0.0009999 ppm                 |  |  |  |
|                     |                                                  | 1.00E-99.99E+9 mg/L           |  |  |  |
|                     |                                                  | 1.00E-99.99E+9 mmol/L         |  |  |  |
|                     |                                                  | 1.00E-99.99E+9 mol/L          |  |  |  |
| Resolution          | 0.1/0.01/0.001 pH                                |                               |  |  |  |
|                     | 0.1 mV                                           |                               |  |  |  |
|                     | 0.1 °C                                           |                               |  |  |  |
|                     | lon 3 or 4 digits                                |                               |  |  |  |
| Limits of error pH  | ± 0.002 pH                                       |                               |  |  |  |
|                     | ± 0.2 mV                                         |                               |  |  |  |
|                     | ± 0.2 °C                                         |                               |  |  |  |
| Limits of error lon | ± 0.5% (this limit only ap                       | plies for meter)              |  |  |  |
| pH calibration      | up to 5 points                                   |                               |  |  |  |
| Isopotential point  | pH 7.00                                          |                               |  |  |  |
| Calibration buffer  | 6 predefined groups                              |                               |  |  |  |
|                     | 1 user-defined group of 5                        | buffers                       |  |  |  |
| Output              | IrDA                                             |                               |  |  |  |
| Power requirements  | Ratings:                                         | 6 V DC, 70 mA                 |  |  |  |
|                     | Batteries:                                       | 4 x AA/LR6 1.5 V              |  |  |  |
|                     |                                                  | or NiMH 1.2 V rechargeable    |  |  |  |
| Size/Weight         | 220 x 90 x 45 mm / 0.33 kg                       |                               |  |  |  |
| Display             | Liquid crystal                                   |                               |  |  |  |
| pH input            | BNC (IP67), impedance >10 <sup>12</sup> $\Omega$ |                               |  |  |  |
| Tinput              | Cinch (IP67), NTC 30KΩ                           |                               |  |  |  |
| IP rating           | I IP67 with and without electrode                |                               |  |  |  |
| Battery life        | > 500 working hours (with no backlighting)       |                               |  |  |  |
| Ambient conditions  | Temperature: 540 °C                              |                               |  |  |  |
|                     | Relative humidity:                               | 5%80% (non-condensing)        |  |  |  |
|                     | Installation category: II                        |                               |  |  |  |
|                     | Pollution degree:                                | 2                             |  |  |  |
| Materials           | Housing:                                         | ABS/PC reinforced             |  |  |  |
|                     | Window:                                          | polymethylmethacrylate (PMMA) |  |  |  |
|                     | Keypad:                                          | silicone rubber               |  |  |  |

## Appendix

# 8. Appendix

# 8.1 Buffer tables

SenseLine Plus pH Meters automatically correct for the temperature dependence of the buffer pH using the values given in the tables:

| Buffe | r Set 1 (ref. | 25 °C) |       |      |       |  |   |
|-------|---------------|--------|-------|------|-------|--|---|
| 5     | 7.09          | 4.00   | 10.25 | 1.67 |       |  | _ |
| 10    | 7.06          | 4.00   | 10.18 | 1.67 |       |  |   |
| 15    | 7.04          | 4.00   | 10.12 | 1.67 |       |  |   |
| 20    | 7.02          | 4.00   | 10.06 | 1.68 |       |  |   |
| 25    | 7.00          | 4.00   | 10.01 | 1.68 |       |  |   |
| 30    | 6.99          | 4.01   | 9.97  | 1.68 |       |  |   |
| 35    | 6.98          | 4.02   | 9.93  | 1.69 |       |  |   |
| 40    | 6.97          | 4.03   | 9.89  | 1.69 |       |  |   |
| 45    | 6.97          | 4.04   | 9.86  | 1.70 |       |  |   |
| 50    | 6.97          | 4.06   | 9.83  | 1.71 |       |  |   |
| Buffe | r Set 2 (ref. | 25 °C) |       |      |       |  |   |
| 5     | 7.09          | 4.01   | 9.45  | 2.02 | 11.72 |  | _ |
| 10    | 7.06          | 4.00   | 9.38  | 2.01 | 11.54 |  |   |
| 15    | 7.04          | 4.00   | 9.32  | 2.00 | 11.36 |  |   |
| 20    | 7.02          | 4.00   | 9.26  | 2.00 | 11.18 |  |   |
| 25    | 7.00          | 4.01   | 9.21  | 2.00 | 11.00 |  |   |
| 30    | 6.99          | 4.01   | 9.16  | 1.99 | 10.82 |  |   |
| 35    | 6.98          | 4.02   | 9.11  | 1.99 | 10.64 |  |   |
| 40    | 6.97          | 4.03   | 9.06  | 1.98 | 10.46 |  |   |
| 45    | 6.97          | 4.04   | 9.03  | 1.98 | 10.28 |  |   |
| 50    | 6.97          | 4.06   | 8.99  | 1.98 | 10.10 |  |   |
| Buffe | r Set 3 (ref. | 20 °C) |       |      |       |  |   |
| 5     | 7.07          | 4.04   | 9.16  | 2.01 | 12.41 |  |   |
| 10    | 7.05          | 4.02   | 9.11  | 2.01 | 12.26 |  |   |
| 15    | 7.02          | 4.01   | 9.05  | 2.00 | 12.10 |  |   |
| 20    | 7.00          | 4.00   | 9.00  | 2.00 | 12.00 |  |   |
| 25    | 6.98          | 4.01   | 8.95  | 2.00 | 11.88 |  |   |
| 30    | 6.98          | 4.01   | 8.91  | 2.00 | 11.72 |  |   |
| 35    | 6.96          | 4.01   | 8.88  | 2.00 | 11.67 |  |   |
| 40    | 6.95          | 4.01   | 8.85  | 2.00 | 11.54 |  |   |
| 45    | 6.95          | 4.01   | 8.82  | 2.00 | 11.44 |  |   |
| 50    | 6.95          | 4.00   | 8.79  | 2.00 | 11.33 |  |   |

| Appendi | > |
|---------|---|
|---------|---|

| Buffei | Buffer Set 4 (ref. 25 °C) |        |       |       |        |  |  |
|--------|---------------------------|--------|-------|-------|--------|--|--|
| 5      | 1.668                     | 3.999  | 6.951 | 9.395 |        |  |  |
| 10     | 1.670                     | 3.998  | 6.923 | 9.332 |        |  |  |
| 15     | 1.672                     | 3.999  | 6.900 | 9.276 |        |  |  |
| 20     | 1.675                     | 4.002  | 6.881 | 9.225 |        |  |  |
| 25     | 1.679                     | 4.008  | 6.865 | 9.180 |        |  |  |
| 30     | 1.683                     | 4.015  | 6.853 | 9.139 |        |  |  |
| 35     | 1.688                     | 4.024  | 6.844 | 9.102 |        |  |  |
| 40     | 1.694                     | 4.035  | 6.838 | 9.068 |        |  |  |
| 45     | 1.700                     | 4.047  | 6.834 | 9.038 |        |  |  |
| 50     | 1.707                     | 4.060  | 6.833 | 9.011 |        |  |  |
| Buffei | Set 5 (ref.               | 25 °C) |       |       |        |  |  |
| 5      | 1.668                     | 4.004  | 6.950 | 9.392 | 13.207 |  |  |
| 10     | 1.670                     | 4.001  | 6.922 | 9.331 | 13.003 |  |  |
| 15     | 1.672                     | 4.001  | 6.900 | 9.277 | 12.810 |  |  |
| 20     | 1.676                     | 4.003  | 6.880 | 9.228 | 12.627 |  |  |
| 25     | 1.680                     | 4.008  | 6.865 | 9.184 | 12.454 |  |  |
| 30     | 1.685                     | 4.015  | 6.853 | 9.144 | 12.289 |  |  |
| 35     | 1.691                     | 4.026  | 6.845 | 9.110 | 12.133 |  |  |
| 40     | 1.697                     | 4.036  | 6.837 | 9.076 | 11.984 |  |  |
| 45     | 1.704                     | 4.049  | 6.834 | 9.046 | 11.841 |  |  |
| 50     | 1.712                     | 4.064  | 6.833 | 9.018 | 11.705 |  |  |
| Buffer | Set 6 (ref.               | 25 °C) |       |       |        |  |  |
| 5      | 1.08                      | 4.67   | 6.87  | 9.43  | 13.63  |  |  |
| 10     | 1.09                      | 4.66   | 6.84  | 9.37  | 13.37  |  |  |
| 15     | 1.09                      | 4.66   | 6.82  | 9.32  | 13.16  |  |  |
| 20     | 1.09                      | 4.65   | 6.80  | 9.27  | 12.96  |  |  |
| 25     | 1.09                      | 4.65   | 6.79  | 9.23  | 12.75  |  |  |
| 30     | 1.10                      | 4.65   | 6.78  | 9.18  | 12.61  |  |  |
| 35     | 1.10                      | 4.65   | 6.77  | 9.13  | 12.45  |  |  |
| 40     | 1.10                      | 4.66   | 6.76  | 9.09  | 12.29  |  |  |
| 45     | 1.10                      | 4.67   | 6.76  | 9.04  | 12.09  |  |  |
| 50     | 1.11                      | 4.68   | 6.76  | 9.00  | 11.98  |  |  |
|        |                           |        |       |       |        |  |  |

## 8.2 Error Limits

| Message / Description                  | Range not accepted |                                                 |  |  |
|----------------------------------------|--------------------|-------------------------------------------------|--|--|
| Meas. out of range                     | pH:                | < -2.000 or > 19.999                            |  |  |
| (Measuring value out of range)         | mV:                | < -1999 or > 1999                               |  |  |
|                                        | lon:               | < 1.00E-9 or >9.99E+9 [mmol/L], [mol/L], [mg/L] |  |  |
|                                        | lon:               | < 0.000 or 999.9 %                              |  |  |
|                                        | lon:               | < 0.000 or 999.9 ppm                            |  |  |
| Temperature out of range               | T [°C]:            | < 5 or > 50                                     |  |  |
| Offset out of range (first cal. point) | I Eref1-Eb I       | > 60 mV                                         |  |  |
| Slope out of range                     | Eref1-Eb           | > 60 mV                                         |  |  |
| (cal.points 2, 3)                      |                    |                                                 |  |  |
| Wrong buffer                           | I ∆Eref1 I         | < 10 mV for pH                                  |  |  |
|                                        | I ∆Eref1 I         | < 1 mV for Ion                                  |  |  |
| T differs from setting!                | It                 | > 0.5 °C                                        |  |  |

SenseLine Plus pH

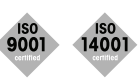

**Quality certificate.** Development, production and testing according to ISO9001. Environmental management system according to ISO14001.

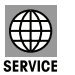

Worldwide service. Our extensive service network is among the best in the world and ensures maximum availability and service life of your product.

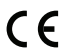

**European conformity.** The CE conformity mark provides you with the assurance that our products comply with the most recent EU directives.

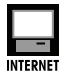

On the Internet. You will quickly find lots of essential information about our products, our services, and our company at http://www.q-i-s.net

Bredaseweg 108a 4902 NS Oosterhout, NL PO Box 173 4900 AD Oosterhout, NL T. +31 (0)162 47 14 85 F. +31 (0)162 47 14 86 info@q-i-s.net www.q-i-s.net

Subject to technical changes and to the availability of the accessories supplied with the instruments. Version 2007-01